# brother

### HL-L5000D / HL-L5100DN / HL-L5100DNT / HL-L5200DW / HL-L5200DWT / HL-L6250DN / HL-L6300DW / HL-L6300DWT / HL-L6400DW / HL-L6400DWT Gyors telepítési útmutató

Először a Termékbiztonsági útmutató, majd ezt a Gyors telepítési útmutató dokumentumot olvassa el a helyes beüzemelés érdekében.

Nem minden modell kapható minden országban.

A legújabb kézikönyvek a Brother Solutions Center webhelyén érhetők el, a következő címen: 0 solutions.brother.com/manuals

Dobozban lévő festékkazetta

(HL-L6250DN / HL-L6400DW(T)

modellek)

Hálózati tápkábel

Összefoglaló útmutató

(csak bizonyos modelleknél)

D01KZ4001-00 HUN C verzió

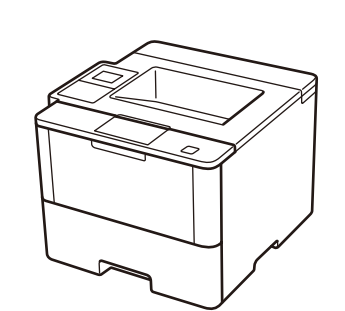

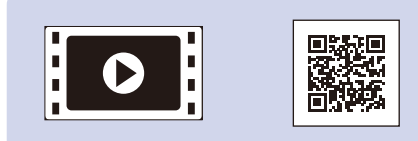

Nézze meg Videó GYIK rovatunkat a Brother készülék beállításáról: solutions.brother.com/videos.

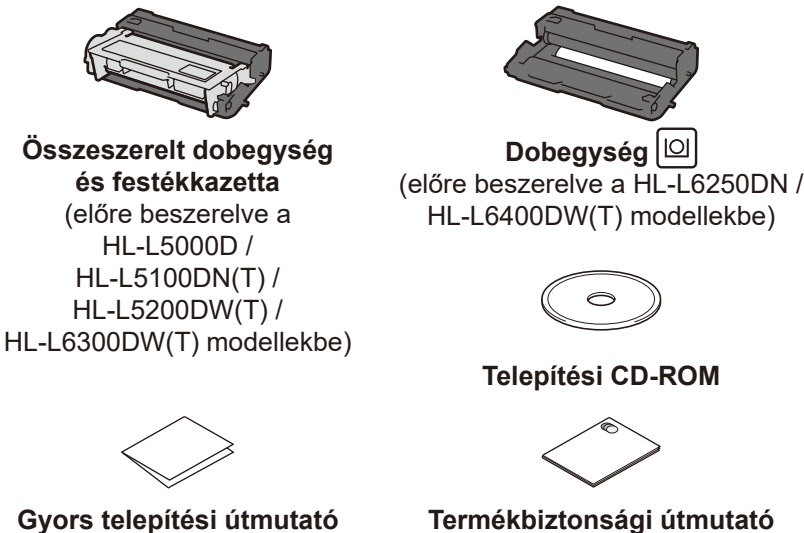

Gyors telepítési útmutató

#### Biztonságos hálózati hozzáférés

A készüléke alapértelmezett jelszava a készülék hátulján lévő címkén olvasható (a "Pwd" kifejezés mellett). Erősen javasoljuk, hogy módosítsa az alapértelmezett jelszót, hogy megakadályozza az illetéktelen hozzáférést a készülékhez.

A készülék kicsomagolása és a tartozékok ellenőrzése

**MEGJEGYZÉS:** 

· A használható csatlakozók a modelltől függően eltérhetnek. A használni kívánt interfészekhez a megfelelő interfészkábelt meg kell vásárolnia.

### USB-kábel

USB 2.0 kábel (A/B típust) használata ajánlott, amely nem hosszabb 2 méternél.

#### Hálózati kábel

(HL-L5100DN(T) / HL-L5200DW(T) / HL-L6250DN / HL-L6300DW(T) / HL-L6400DW(T) esetén) Használjon 5-ös (vagy nagyobb) kategóriájú, csavart érpáras kábelt.

#### Párhuzamos kábel

(HL-L5000D esetén)

Használja a készülékhez mellékelt párhuzamos kábelt. Ha az Ön országában vagy régiójában nem mellékeltek párhuzamos kábelt a készülékhez, forduljon a Brother ügyfélszolgálatához vagy a helyi Brother kereskedőhöz, és vásároljon párhuzamos kábelt (PC-5000).

• A Gyors telepítési útmutató ábráin a HL-L5200DW és a HL-L6400DW modell látható

# Távolítsa el a csomagolóanyagot, majd helyezze be az összeszerelt dobegységet és festékkazettát

### HL-L5000D / HL-L5100DN(T) / HL-L5200DW(T) / HL-L6300DW(T)

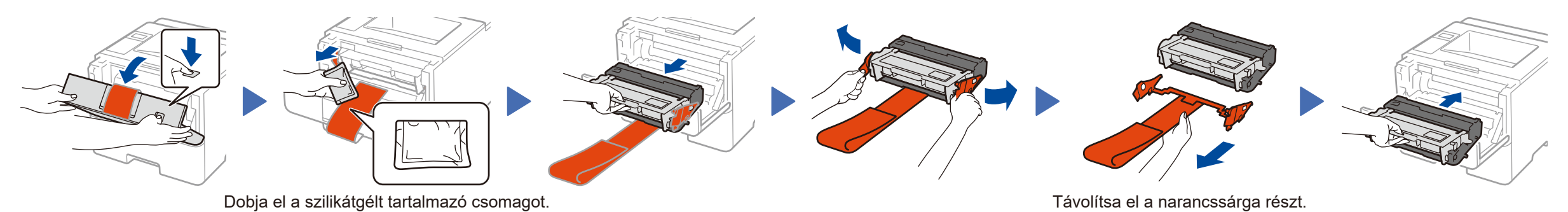

HL-L6250DN / HL-L6400DW(T)

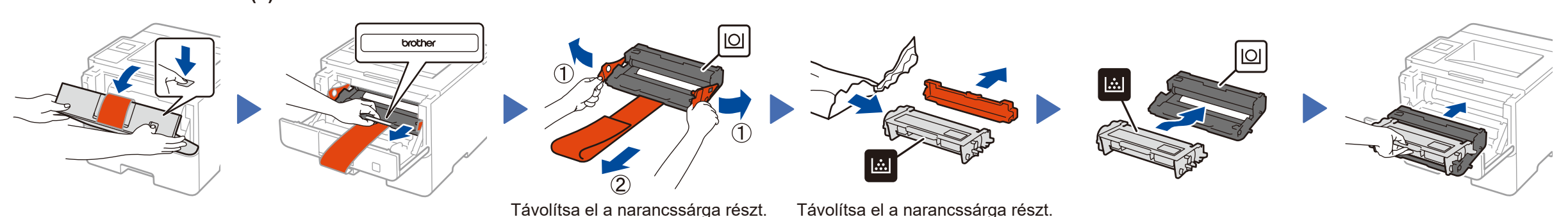

### Tegyen papírt a papírtálcába

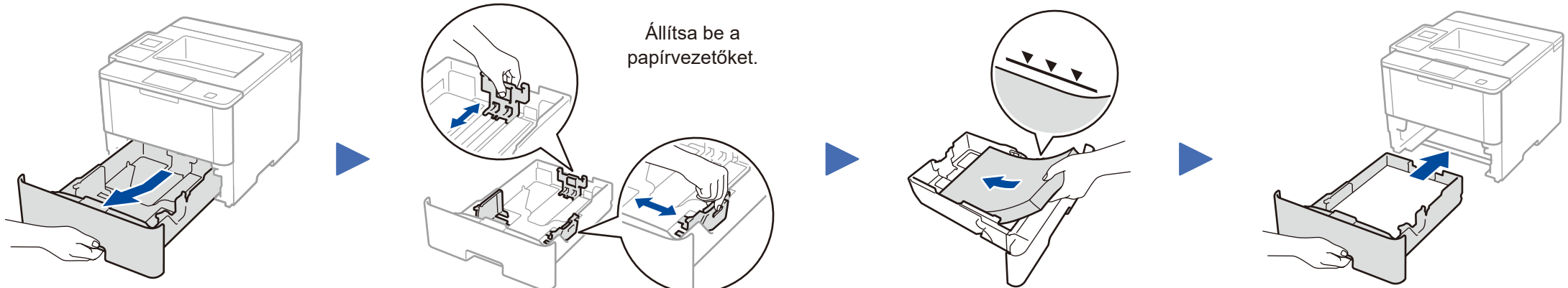

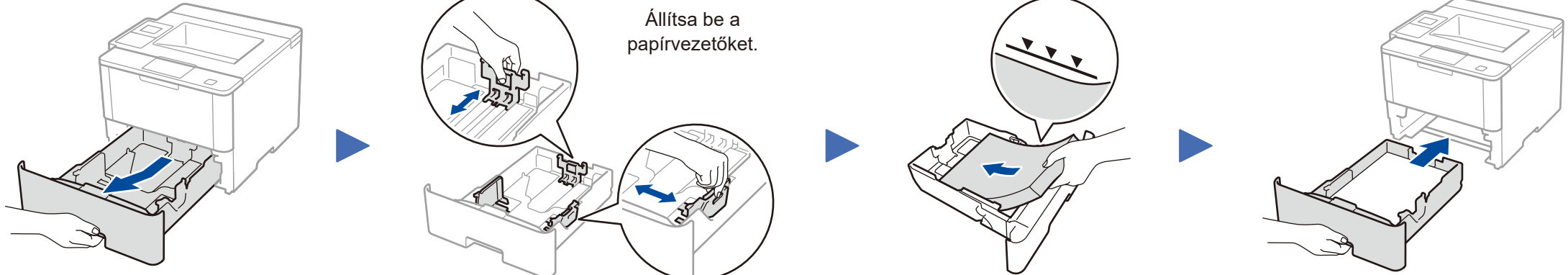

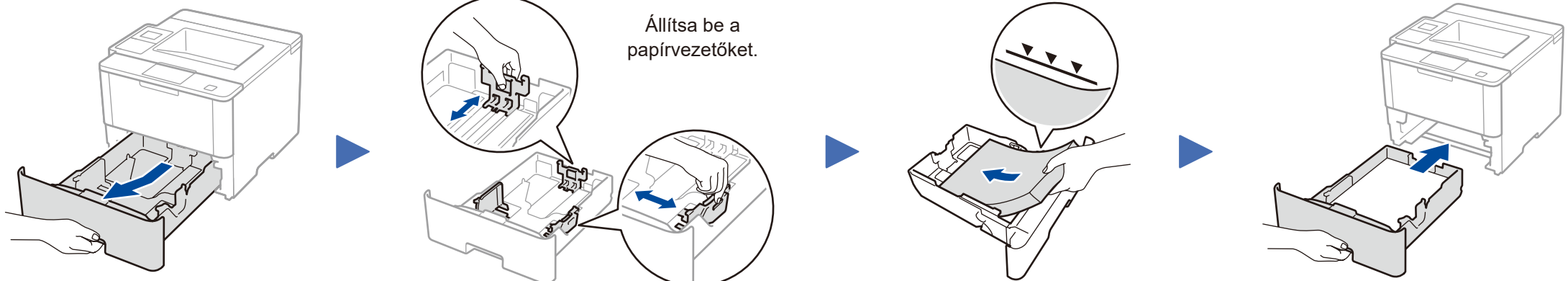

Csatlakoztassa a tápkábelt, majd kapcsolja be a készüléket

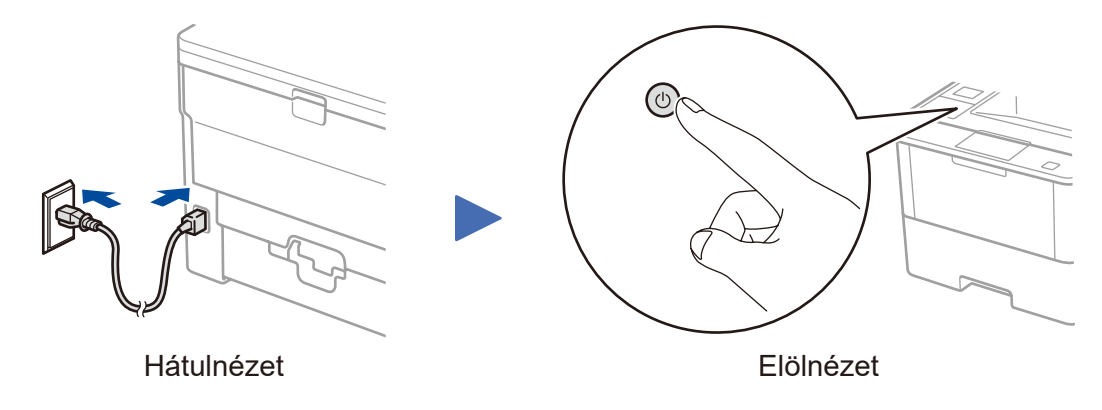

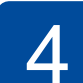

### Válasszon nyelvet (szükség szerint)

- LCD-s modellek esetén
  - 1. Nyomja meg a ▼ vagy ▲ gombot a választáshoz [General Setup (Ált. beáll.)], majd nyomja meg ezt: OK.
  - 2. Nyomja meg OK a következő kiválasztásához: [Local Language (Helyi nyelv)].
  - 3. Nyomja meg a ▼ vagy ▲ gombot a nyelv kiválasztásához, majd nyomja meg a következő gombot: OK.
  - 4. Nyomja meg Cancel (Mégse).

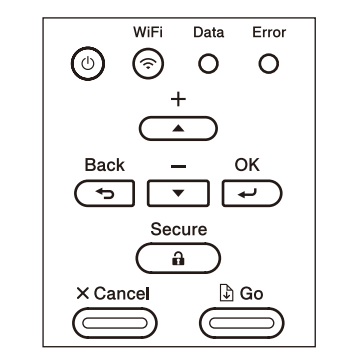

- Az érintőképernyős modelleknél
  - 1. A készülék érintőképernyőjén nyomja meg a **] gombot** [Settings (Beállítás)] > [General Setup (Ált. beáll.)] > [Local Language (Helyi nyelv)].

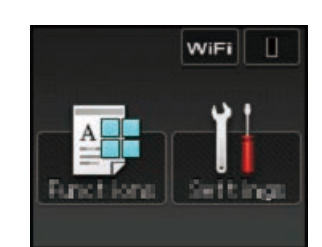

- 2. Válassza ki a nyelvet.
- 3. Nyomja meg a 🚺 gombot.

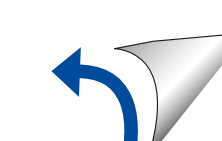

# Csatlakoztassa a készüléket, és telepítse a szoftvert

Brother az újabb funkciók hozzáadásáért és azonosított problémák kijavitásáért rendszeresen frissíti a firmwareket. A legfrissebb firmware-ért látogassa meg a: solutions.brother.com/up1

### Windows<sup>®</sup> rendszerű számítógép CD-ROM meghajtóval

Macintosh/Windows® rendszerű számítógép CD-ROM

Brother Solutions Center webhelyéről. (Macintosh) solutions.brother.com/mac (Windows®) solutions.brother.com/windows

Töltse le a teljes illesztőprogram- és szoftvercsomagot a

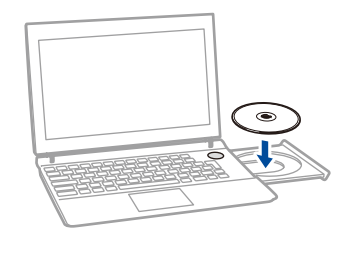

meghajtó nélkül

### **MEGJEGYZÉS:**

Ha nem jelenik meg automatikusan a Brother képernyő, kattintson ide: 👩 (Start) > Számítógép (Sajátgép). (Windows<sup>®</sup> 8 esetén: kattintson a 🧮 (**Fájlkezelő**) ikonra a tálcán, majd lépjen a Számítógép (Ez a számítógép) lehetőségre.) Kattintson duplán a CD-ROM ikonjára, majd kattintson duplán a start.exe.

### HL-L5000D esetén

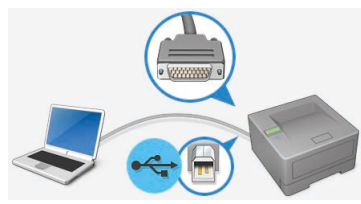

A többi modell esetén

Válassza ki a Csatlakozás típus beállítását:

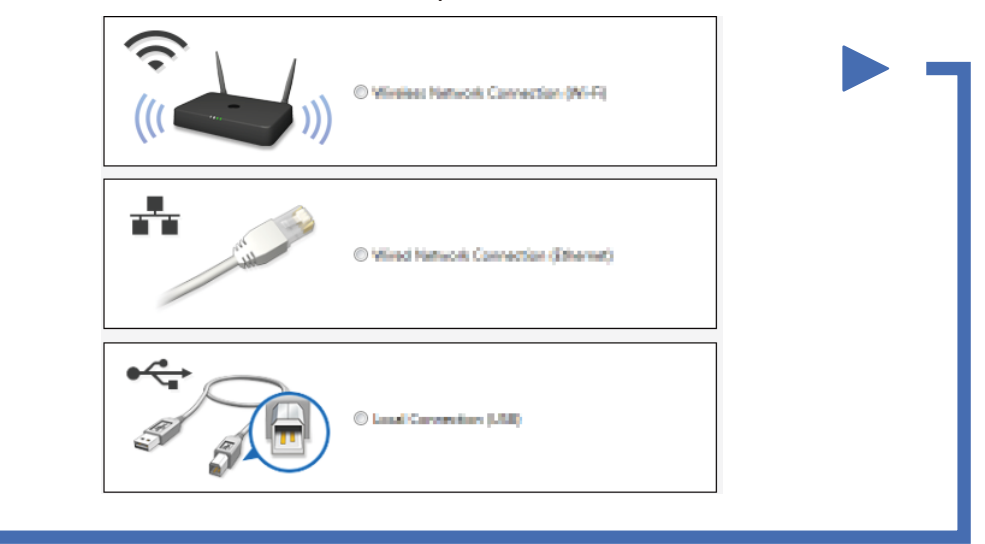

Kövesse a képernyőn megjelenő utasításokat a telepítés

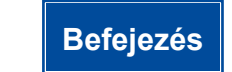

**MEGJEGYZÉS:** Ha nem sikerül csatlakoztatni, lásd: **?** Nem tudja beállítani a készüléket? alább.

### Nyomtatás mobilkészülékről (a HL-L5000D esetén nem lehetséges)

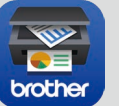

Töltse le a "Brother iPrint&Scan" szoftvert, amelynek segítségével mobileszközökkel használhatja a készüléket.

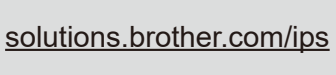

folytatásához.

Works with 

Az AirPrint szoftvert az OS X és iOS felhasználói használhatják. További információért lásd: AirPrint útmutató a modell Kézikönyvek weboldalán.

solutions.brother.com/manuals

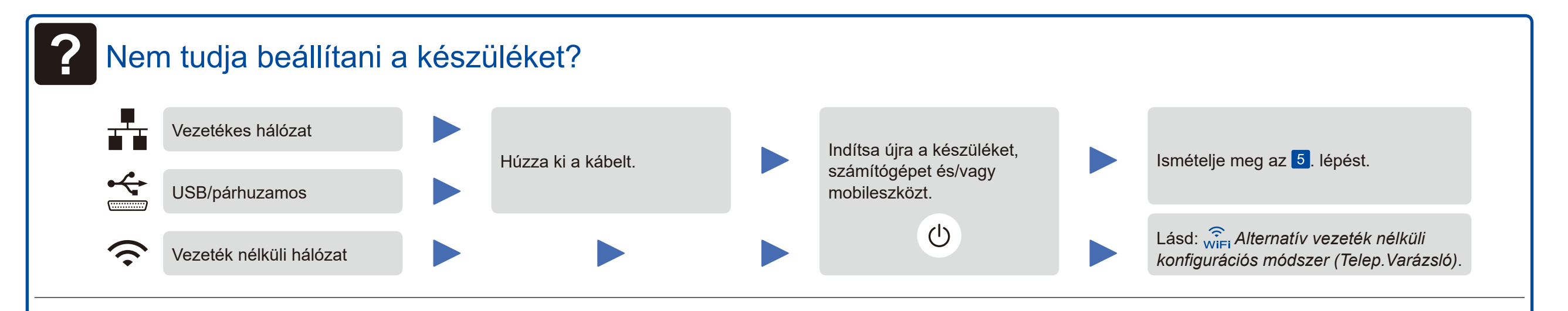

# Reference vezeték nélküli konfigurációs módszer (Telep.Varázsló)

3. Csatlakoztassa a készüléket a vezeték nélküli hálózathoz 1. Indítsa újra a vezeték nélküli hozzáférési pontot/routert. LCD-s modellek esetén a. Nyomja meg a ▲ vagy ▼ gombot a [Hálózat] lehetőség 2. Keresse meg az SSID-t és a hálózati kiválasztásához, majd nyomja meg ezt a gombot: OK. kulcsot. WiFi Data Error b. Nyomja meg a ▲ vagy ▼ gombot a [WLAN] lehetőség ( ) $\bigcirc$ 0 0 kiválasztásához, majd nyomja meg ezt a gombot: OK. c. Nyomja meg a ▲ vagy ▼ gombot a [Telep.Varázsló] lehetőség kiválasztásához, majd nyomja meg ezt a gombot: OK. Back OK d. Amikor megjelenik a [WLAN eng.?] felirat, nyomja meg a 🔺 gombot a következő kiválasztásához: [Be]. Az érintőképernyős modelleknél WiFi > [Telep.Varázsló] > [Igen]. WiFi SSID: XXXXXXX Hálózati kulcs: XXXX Használat számítógéppel >> 5. lépés Csatlakoztassa a 4. Válassz ki az SSID-t. készüléket, és telepítse a szoftvert Az LCD-kijelzők [Kapcsolódott]. 5. Adja meg a hálózati kulcsot. Használat mobilkészülékkel >> Nyomtatás mobilkészülékről (a HL-L5000D esetén nem lehetséges)

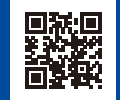